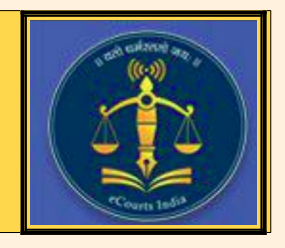

भारत में उच्च न्यायालय /जिला न्यायालय में ई–फाईलिंग के लिए रजिस्टर करें और डिजिटल युग– अधिवक्ता बनें

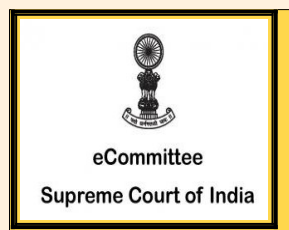

अगर आप एक अधिवक्ता हैं, परन्तु आप का मोबाइल नंबर एवं ई–मेल आपके कार्यक्षेत्र के जनपद न्यायालय में दर्ज नहीं है, तो आप ई–फाइलिंग के लिए पंजीकरण नहीं करा सकते। इसलिए महत्त्वपूर्ण है कि आप सबसे पहले अपने जनपद न्यायालय के सी०आई०एस० डेटाबेस में अपना पंजीयन कराएँ। क्या आप भारत के उच्च न्यायालय / जिला न्यायालय में वकालत कर रहे हैं ? क्या आप अपना केस अपने कार्यालय में आराम से बैठकर दर्ज कराना चाहते हैं ? क्या आप कोर्ट कॉम्प्लेक्स में आए बिना अपना केस दर्ज कराना चाहते हैं ? तो डिजिटल ऑनलाइन फाइलिंग प्रक्रिया –ई–फाईलिंग को चुनें ।

ई–फाईलिंग पोर्टल – www.efiling.ecourts.gov.in पर

## अधिवक्ता के लिए 10 चरणों की पंजीकरण प्रक्रिया

ई–फाईलिंग पोर्टल www.efiling.ecourts.gov.in पर जाए और यहां 10 चरणों का पालन करके एक पंजीकृत यूजर बनें।

#### -आरम्भ करने से पहले-

पंजीकरण शुरू करने से पहले निम्नलिखित विवरण तैयार रखें (1) आपके मोबाइल नंबर का विवरण, कोर्ट डेटाबेस के साथ पंजीकृत ईमेल आईडी (ii) आपके बार नामांकन (Enrolment) नंबर का विवरण (iii) 5KB और 5 MB के बीच के आकार के Jpeg / Jpg प्रारूप में डिजिटल फोटो। (iv) पहचान प्रमाण (5KB और 5 MB के बीच आकार का कोई एक पैन कार्ड / आधार कार्ड / वोटर कार्ड / ड्राइविंग लाइसेंस /बार पंजीकरण प्रमाण पत्र। (v) स्मार्टफोन / लैपटॉप इंटरनेट कनेक्शन के साथ

चूंकि यह एक समयबद्ध पंजीकरण है, जिसे आपको 18 मिनट के भीतर पूरा करना होगा उपरोक्त सभी विवरणों को तैयार किए बिना पंजीकरण शुरू न करें !

पंजीकरण आरम्भ करें।

#### STEP-1: <u>www.efiling.ecourts.gov.in</u> पर जाएं

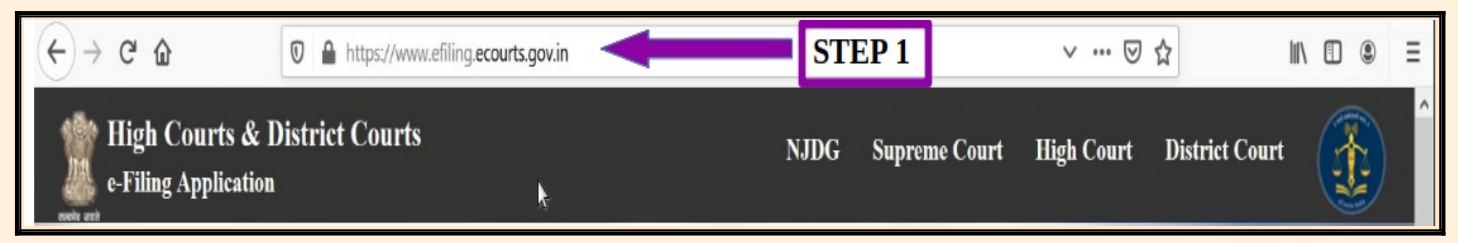

STEP-2: अपना <राज्य> चुनें (।) ड्रॉप सूची पर क्लिक करके (या) (ii) भारत के मानचित्र से सीधे राज्य पर क्लिक करके

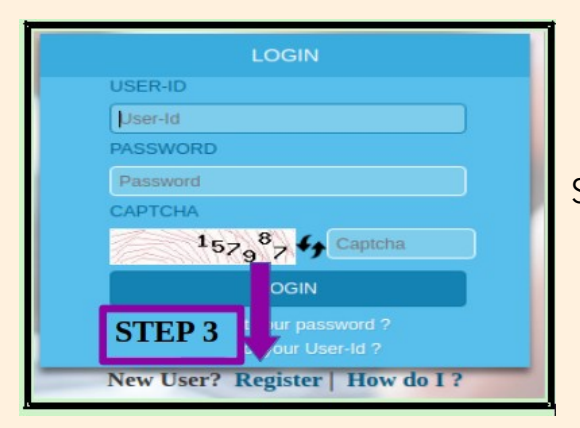

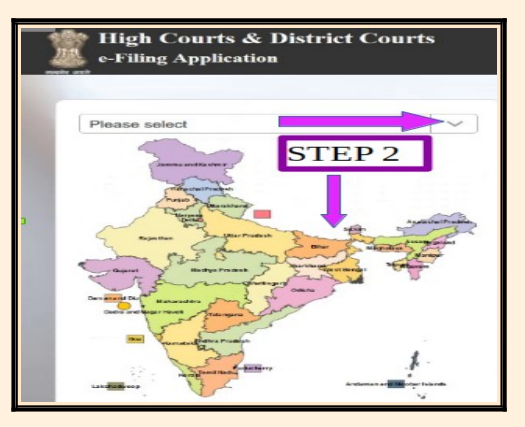

STEP-3: लॉगिन पेज में "Register" पर क्लिक करें

## REGISTRATION ●ADVOCATE ●PASTEP5 MOBILE Mobile Number BAR REGISTRATION NO Bar Registration Number CHOOSE USER ID Enter User Id for Login HIGH COURT COURT ESTABLISHMENT HIGH COURT Select High Court ٠ 19<sup>5</sup>188 6 Captcha GET OTP

STEP-5: निम्नलिखित विवरण भरें-

- मोबाइल नंबर\*
- ईमेल आईडी\*
- (\* वह मोबाइल नंबर और ईमेल आईडी देना है, जो उस न्यायालय में पंजीकृत है, जहां अधिवक्ता वकालत करता है। यदि मोबाइल नंबर और ईमेल आईडी न्यायालय के डेटाबेस के साथ पंजीकृत नहीं हैं, तो पंजीकरण पूरा नहीं होगा। उस दशा में मोबाइल नंबर व ईमेल आईडी को पंजीकृत कराने हेतु सम्बन्धित न्यायालय से संपर्क करें।)
- अधिवक्ता का बार पंजीकरण संख्या

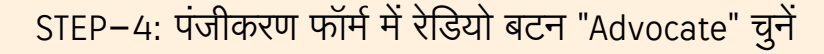

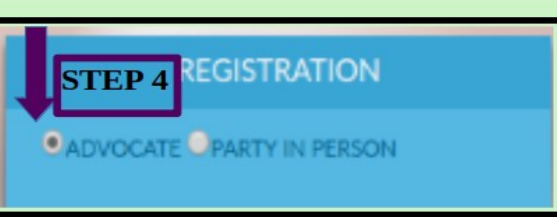

- यूजर आईडी चुनें (अपनी इच्छानुसार)
- वह स्थान चुनें जहाँ आप नामांकित हैं
- High Court/ Court Establishment
- कैप्चा दर्ज करें
- "GET OTP" पर क्लिक करें

STEP-6: ओटीपी के लिए अपने पंजीकृत मोबाइल नंबर और पंजीकृत ईमेल आईडी देखें। आपको अपने मोबाइल नंबर और ईमेल आईडी में 2 अलग-अलग ओटीपी प्राप्त होंगे। कुछ मामलों में आपको मात्र अपने मोबाइल नंबर पर एक ओटीपी प्राप्त हो सकता है, उस स्थिति में अपने मोबाइल नंबर में प्राप्त ओटीपी दर्ज करें और आगे बढ़ें।

| REGISTRATION                  |    |  |  |
|-------------------------------|----|--|--|
| ●advocate ●aSTEP:5N           |    |  |  |
| MOBILE                        |    |  |  |
| Mobile Number                 | 1  |  |  |
| EMAIL                         |    |  |  |
| Email Id                      | ۲  |  |  |
| BAR REGISTRATION NO           |    |  |  |
| Bar Registration Number       | 3  |  |  |
| CHOOSE USER ID                |    |  |  |
| Enter User Id for Login       | ۲  |  |  |
|                               | vт |  |  |
| HIGH COURT                    |    |  |  |
| Select High Court             |    |  |  |
| CAPTCHA                       |    |  |  |
| 19 <sup>5</sup> 188 4 Captcha |    |  |  |
| GET OTP                       |    |  |  |
|                               |    |  |  |

STEP-7: दो ओटीपी सत्यापन: यदि आपको दो ओटीपी प्राप्त हुए हैं, तो सम्बन्धित प्रविष्टि बार में अपने मोबाइल नंबर और आपकी ईमेल आईडी में प्राप्त ओटीपी दर्ज करें और "Verify OTP" पर क्लिक करें।

(या)

STEP-7: एक ओटीपी सत्यापन: कुछ मामलों में यदि आपने अपने मोबाइल नंबर में एक ओटीपी प्राप्त किया है, तो उस ओटीपी को मोबाइल ओटीपी प्रविष्टि बार में दर्ज करें और "Verify OTP" पर क्लिक करें।

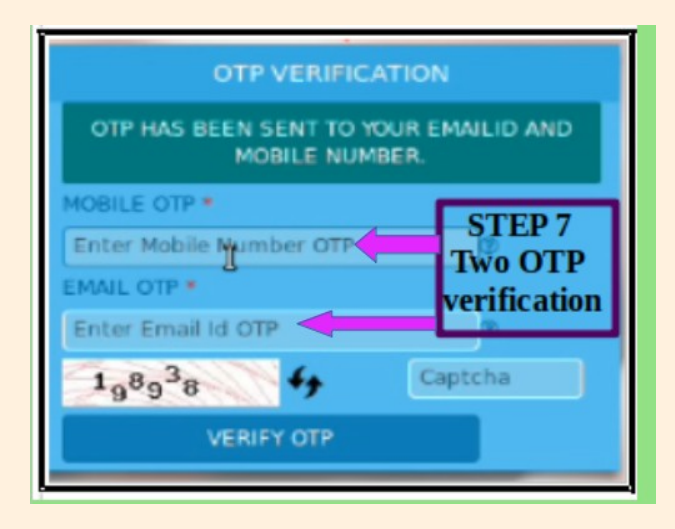

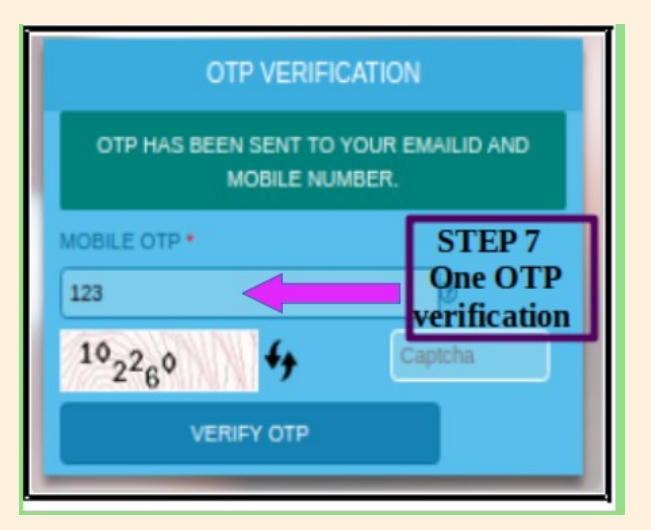

## <u>STEP-8:</u>अन्य विवरण भरें

- पासवर्ड \*
- (पासवर्ड न्यूनतम 8 अंक का होना चाहिए और इसमें 1 अपरकेस अक्षर, 1 लोअरकेस अक्षर, 1 अंक व 1 स्पेशल कैरेक्टर शामिल होना चाहिए)
- पासवर्ड की पुष्टि कीजिये
- नाम का पहला शब्द
- नाम का अंतिम शब्द
- अन्य कॉन्टेक्ट नंबर
- लिंग
- जन्म की तिथि (DD/MM/YYYY)
- पता लाइन 1
- पता लाइन 2
- शहर
- राज्य
- पिन कोड

| ASSWORD                       |        | CONFIRM PASSWORD                                                  |    |
|-------------------------------|--------|-------------------------------------------------------------------|----|
| Choose Pasaword               | 0      | Confirm Password                                                  | C  |
| IRST NAME                     |        | LAST NAME                                                         |    |
| Enter First Name              | 0      | Entor Last Name                                                   | 0  |
| THER CONTACT NO               |        | GENDER                                                            |    |
| Enter Other Contact Number    | 0      | Male T                                                            |    |
| NATE OF BIRTH                 |        | ADDRESS UNE 1                                                     |    |
| Enter Date of Birth           | 0      | Address Line 1                                                    | 0  |
| ADDRESS LINE 2                |        | CITY                                                              |    |
| Address Line 2                | 0      | Enter City                                                        | 0  |
| TATE                          |        | PINCODE                                                           |    |
| Select State                  | •      | Enter PinCode                                                     | C  |
| HOTO I IMAGE SIZE SHOULD BE B | ETWEEN | SID (MAGE SIZE SHOULD BE BETWEEN 5)<br>AND 50 KE, IN IPES FORMATI | KB |
| Choose file No file chosen    |        | Choose file No file chosen                                        |    |
| САРТСНА                       |        | ID TYPE                                                           |    |
| 2,8710 6.                     |        |                                                                   |    |
|                               |        | Select Id Proof Type                                              |    |

### STEP-9: अपनी फोटो और आईडी अपलोड करें:

- "Choose File" विकल्प का उपयोग करके अपनी फोटो (5 केबी से 5 एमबी के मध्य आकार की JPEG/JPG प्रारूप में) अपलोड करें।
- "Choose File" विकल्प का उपयोग करके 5 केबी और 5 एमबी के मध्य आकार की पहचान प्रमाण की फोटो अपलोड करें। (यदि आपके पास डिजिटल फोटोग्राफ नहीं है, तो बस अपने स्मार्ट फोन से एक फोटो लें और अपलोड करें।)

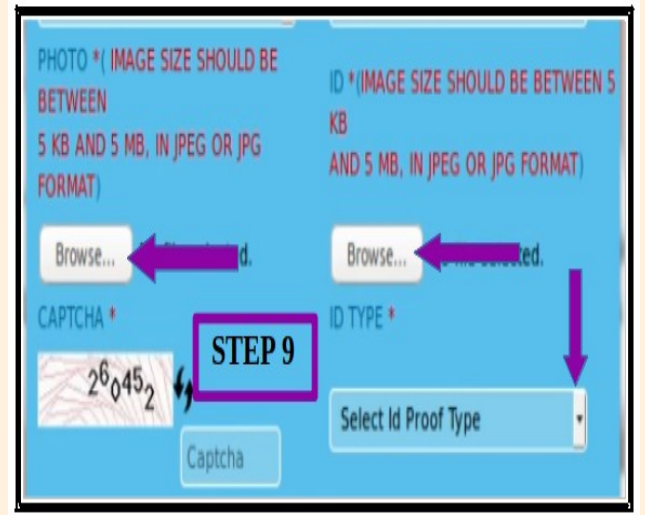

- इसी तरह, यदि आपके पास आपके आईडी कार्ड की डिजिटल कॉपी नहीं है, तो आप उसकी फोटो लेकर या किसी भी स्कैन एप्लिकेशन से आईडी कार्ड स्केन करके अपलोड कर सकते हैं। अपलोड करने से पहले यह सुनिश्चित कर लें कि आपकी फोटो और आईडी कार्ड Jpeg या jpg प्रारूप में हैं और 5 KB और 5 MB के बीच के हैं।
- फिर आपको ड्रॉप बॉक्स से आईडी कार्ड का प्रकार अपलोड करना होगा अर्थात् पैन कार्ड / आधार कार्ड / वोटर कार्ड / ड्राइविंग लाइसेंस / बार रजिस्ट्रेशन सर्टिफिकेट।

STEP–10: अंत में बॉक्स में दिए गए कैप्चा कोड डालें और पंजीकरण प्रक्रिया को पूरा करने के लिए "Register" बटन पर क्रिक करें। आपको अंत में संदेश मिल जाएगा–

"Registered successfully"

|                    | ID TYPE              |       |  |
|--------------------|----------------------|-------|--|
| Capitha<br>Capitha | Select Id Proof Type | •     |  |
| R                  | egister 🔶 St         | EP 10 |  |

Registered successfully

# पंजीयन पूर्णतः निःशुल्क है

आप सफलतापूर्वक ई–फाईलिंग के पंजीकृत अधिवक्ता बन गए हैं। भारत के उच्च न्यायालयों / जिला न्यायालयों के ई–फाईलिंग की डिजिटल दुनिया में आपका स्वागत है। अपने कार्यालय में बैठे आराम से अपने केसों को फाईल करना आरम्भ करें।